## **Attribute Table**

The attribute table displays Volume attribute data in a table format. Volumes are displayed in Volume-ID order by default.

## **Selecting Volumes for Display**

Select all Volumes by right clicking in the Inventory window and select Select $\rightarrow$ All, or using shift+click and/or control+click select the range of Volumes required.

| Volumes              |                         |         |                |             |             |             |            | Nashvil           |
|----------------------|-------------------------|---------|----------------|-------------|-------------|-------------|------------|-------------------|
| ID                   | Current Location Target |         | Location       | Flags       | Move Time   | Due in      | Container  | Next Move         |
| Enter text h 🍸       | Enter text he 🝸         | Enter t | ext he 🍸       | Enter 🍸     | Enter t 🍸   | Enter t 🍸   | Enter t 🍸  | Enter text here   |
| Add                  |                         | nn      | ary            | ChMnN       | D7:23:17:20 | Unspecified | Unassigned | Permanent         |
| Add                  | 1                       | nsen    | <b>iemTrac</b> | cCMnN       | D2:20:39:18 | Unspecified | Unassigned | Permanent         |
| Delete               | D                       | elete   | site Vault     | CMn         | D7:23:17:09 | Unspecified | Unassigned | Permanent         |
| Edit                 |                         | >       | ary            | CMnN        | D7:21:43:45 | Unspecified | Unassigned | Permanent         |
| Find                 |                         | >       |                | CnNOZ       |             | Unspecified | Unassigned | Permanent         |
| Favorites            |                         | >       |                | CnNO        |             | Unspecified | Unassigned | Permanent         |
| Properties           | Spac                    | ebar    |                | ChnNOZ      |             | Unspecified | Unassigned | Permanent         |
| Reports              |                         | >       | Attrib         | ute Die     |             | fied        | Unassigned | Permanent         |
| Second Conceptions   |                         | Attail  | ute Tabla      |             | fied        | Unassigned  | Permanent  |                   |
| Special Operations > |                         |         | Attrib         | ute lable   |             | fied        | Unassigned | Permanent         |
| Run Command >        |                         | >       | Date /         | Aging       | ~           | > fied      | Unassigned | Permanent         |
| Special Printing >   |                         | Gener   | ration Dispers | ement Table | fied        | Unassigned  | Permanent  |                   |
| Conv Column          |                         | >       | Healt          | h Table     |             | fied        | Unassigned | Permanent         |
| Copy Column          |                         |         | Histo          | ry Rewind   |             | fied        | Unassigned | Permanent         |
| Export CtrI+E        |                         | tri+E   | Histo          | rv          |             | fied        | Unassigned | Tuesday, February |
| Filters              |                         | >       | 11500          | .,          |             | fied        | Unassigned | Permanent         |
| Print                | G                       | trl+P   |                | CEhnNOt     |             | Unspecified | Unassigned | Permanent         |
| Select               |                         | >       |                | CnNOt       |             | Unspecified | Unassigned | Permanent         |
| View                 |                         | >       | site Vault     | cCMn        | D2:20:38:40 | Unspecified | Unassigned | Permanent         |
| 1201007000           | Library                 |         |                | Cn          |             | Unspecified | Unassigned | Permanent         |
| 1234567901           | Library                 | 🏽 Of    | fsite Vault    | cCMn        | D2:20:38:40 | Unspecified | Unassigned | Permanent         |
| X-BD9485C2           | Library                 |         |                | CnN         |             | Unspecified | Unassigned | Permanent         |
| X-CA93B554           | Library                 |         |                | Cn          |             | Unspecified | Unassigned | Dermanent         |

Right click the selected Volumes and click Report→Attribute Table.

| Volume Attribute Table |                |  |  |  |
|------------------------|----------------|--|--|--|
| Volume-ID              | Description    |  |  |  |
| Enter text h 🍸         | Month*         |  |  |  |
| 0000007                | Monthly Backup |  |  |  |
| 000008                 | Monthly Backup |  |  |  |
| 0000009                | Monthly Backup |  |  |  |
| 0000010                | Monthly Backup |  |  |  |
| 0000017                | Monthly Backup |  |  |  |
| 0000018                | Monthly Backup |  |  |  |
| 0000019                | Monthly Backup |  |  |  |
| 0000020                | Monthly Backup |  |  |  |
| 0000027                | Monthly Backup |  |  |  |
| 0000028                | Monthly Backup |  |  |  |
| 0000029                | Monthly Backup |  |  |  |
| 0000030                | Monthly Backup |  |  |  |
| 0000037                | Monthly Backup |  |  |  |
| 0000038                | Monthly Backup |  |  |  |
| 0000039                | Monthly Backup |  |  |  |
| 0000040                |                |  |  |  |

Data can be filtered by using the TapeTrack String Filters

## **Right Click Options**

Right-clicking in the table of the report gives you the options:

- Edit
  - **Copy**: Copy the selected Volume-ID's
- Export
  - **To Text File**: Exports the selected Volume-ID's, and attribute values to text file.
  - **To XML**: Exports the selected Volume-ID's, and attribute values to XML file.
- Properties
- Properties (inclusive)
- Select
  - All (Ctrl+A): Select all Volumes
  - Invert (Ctrl+I): Invert selected Volumes
  - Random (Ctrl+R): Select a number of random Volumes

Click the X in the top right of the window to close.

From: https://rtfm.tapetrack.com/ - **TapeTrack Documentation** 

Permanent link: https://rtfm.tapetrack.com/master/view\_attribute\_table?rev=1553215856

Last update: 2025/01/21 22:07

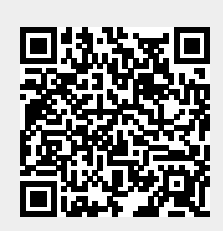